Task Number:052-270-1031Task Title:Order Geospatial ProductsTask Type:Individual

Proponent:

. Task Data

# **Conditions:** You are given a geospatial system with internet access and a requirement update the geospatial database.

# **Standards:** Order geospatial products according to mission requirement.

- **Safety Notes:** In a training environment, leaders must perform a risk assessment in accordance with FM 5-19, Composite Risk Management. Leaders will complete a DA Form 7566 COMPOSITE RISK MANAGEMENT WORKSHEET during the planning and completion of each task and sub-task by assessing mission, enemy, terrain and weather, troops and support available-time available and civil considerations, (METT-TC). Note: During MOPP training, leaders must ensure personnel are monitored for potential heat injury. Local policies and procedures must be followed during times of increased heat category in order to avoid heat related injury. Consider the MOPP work/rest cycles and water replacement guidelines IAW FM 3-11.4, NBC Protection, FM 3-11.5, CBRN Decontamination. n/a
- **Environment:** For classroom instruction: No major environmental impact, training entirely of an administrative or classroom nature, with little or no environmental impact on the environment, equipment or personnel. [32 CFR Part 651, Appendix B, Section II, (i)(2)] For practical exercises and demonstrations: Instructors should complete a risk assessment before conducting training, operations, or logistical activities. Risk assessments assist instructors in identifying potential environmental hazards, develops controls, make risk decisions, implement controls, and ensure proper supervision and evaluation. FM 3-100.4, Environmental Considerations in Military Operations.

## PERFORMANCE STEPS

- 1. Navigate to the Army Geospatial Center (AGC) Web page (located at
- 2. Select products and services link. NOTE: A Common Access Card (CAC) will be required
- to access any geospatial product from this site.
- **3**. Select the required geospatial product.
- **4**. Login to the site with CAC.
- **5**. Read and accept the Department of Defense (DOD) warning.
- **6**. Select the desired country from the product library.

https://atn.army.mil/dsp\_sp2.aspx?detailID=142682

**7**. Select specific geospatial product from the menu.

**8**. Save the product into the system database. NOTE: There are multiple agencies to order geospatial products from.

| PERFORMANCE MEASURES:                                                                           | GO | NO-GO |
|-------------------------------------------------------------------------------------------------|----|-------|
| 1. Navigated to the Army Geospatial Center (AGC) Web page (located at http://www.agc.army.mil). |    |       |
| 2. Selected products and services link.                                                         |    |       |
| 3. Selected the required geospatial product.                                                    |    |       |
| 4. Logged into the site with CAC.                                                               |    |       |
| 5. Read and accepted the Department of Defense (DOD) warning.                                   |    |       |
| 6. Selected the desired country from the product library.                                       |    |       |
| 7. Selected specific geospatial product from the menu.                                          |    |       |
| 8. Saved the product into the system database.                                                  |    |       |

| ITERATION:                 | 1 | 2 | 3 | 4 | 5 | М | Т |
|----------------------------|---|---|---|---|---|---|---|
| TOTAL TASK STEPS EVALUATED |   |   |   |   |   |   |   |
| TOTAL TASK STEPS GO        |   |   |   |   |   |   |   |
| TRAINING STATUS GO/NO-GO   |   |   |   |   |   |   |   |

#### Files

| Organization File Type | File File<br>Title Title |
|------------------------|--------------------------|
|                        |                          |

#### Supporting Products (References) http://www.apd.army.mil

GTA 05-02-014 HOW TO ORDER A MAP DD FORM 1348-1A ISSUE RELEASE/RECEIPT DOCUMENT DLA FORM 1832 MCO Map Account Request

#### TADSS

| Number | Title | Product Type |
|--------|-------|--------------|
|        |       |              |

### Supporting Individual Tasks

#### Supporting Drills

#### Supported AUTL/UJTL Tasks